# 96226 IP kaputelefon használati útmutató

## Gyors használati útmutató

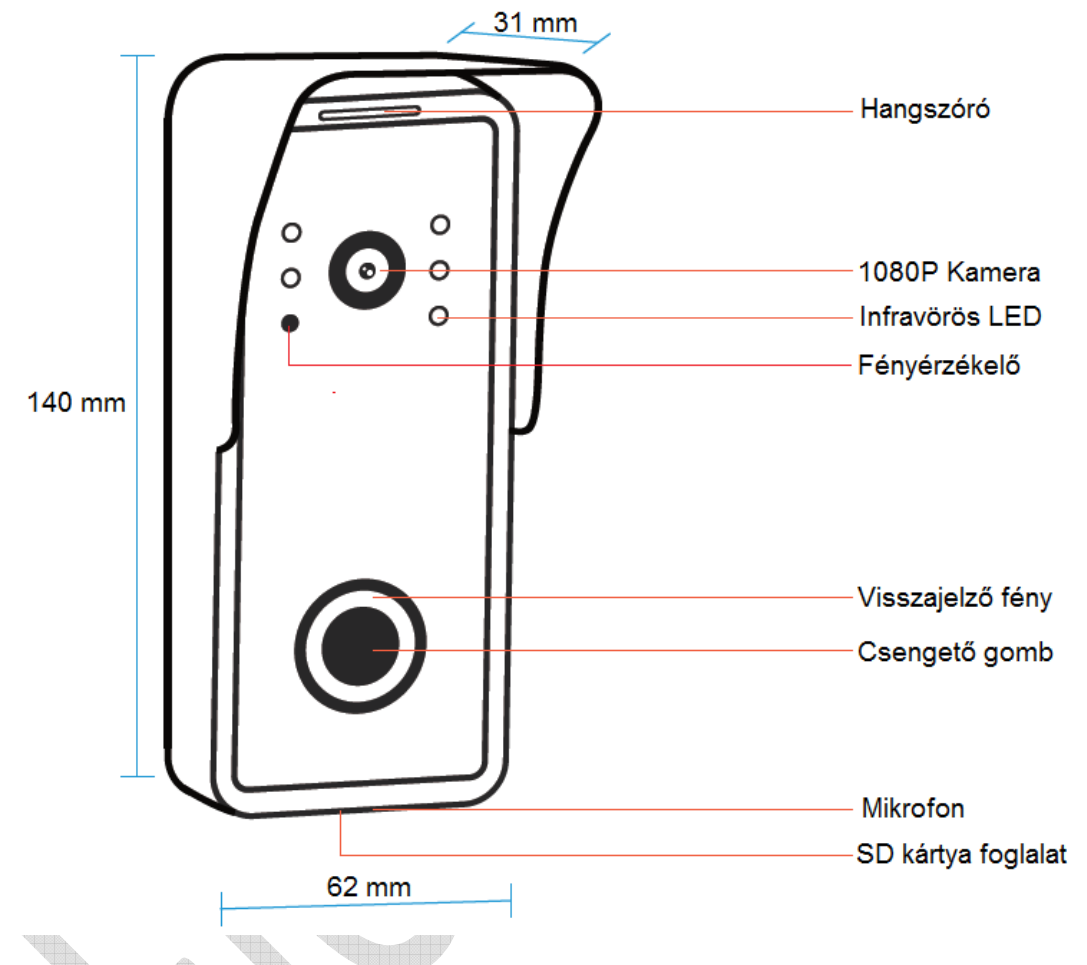

- Amikor a visszajelző fény villog, a készülék a párosítás megkezdésére vár.
- Amikor a visszajelző fény folyamatosan világít, a Wi-Fi csatlakoztatva van.

## **TUYA SMART HOME APP**

1. lépés: Alkalmazás letöltése – TUYA Smart

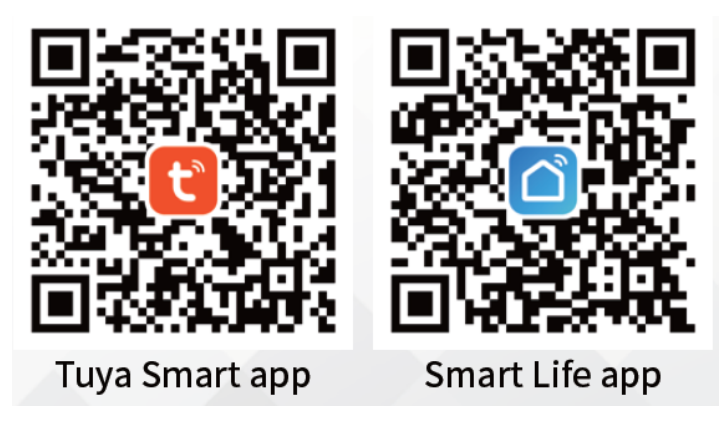

## 2. lépés: Felhasználói regisztráció

Ha Ön új felhasználó regisztráljon be a Tuya applikációba az e-mail címével az applikáció útmutató lépései szerint. A már regisztrált felhasználónak csak be kell jelentkeznie a fiókjába.

## 3. lépés: Eszköz hozzáadása

Válassza az: Eszköz hozzáadása -> videó megfigyelés -> okos csengő

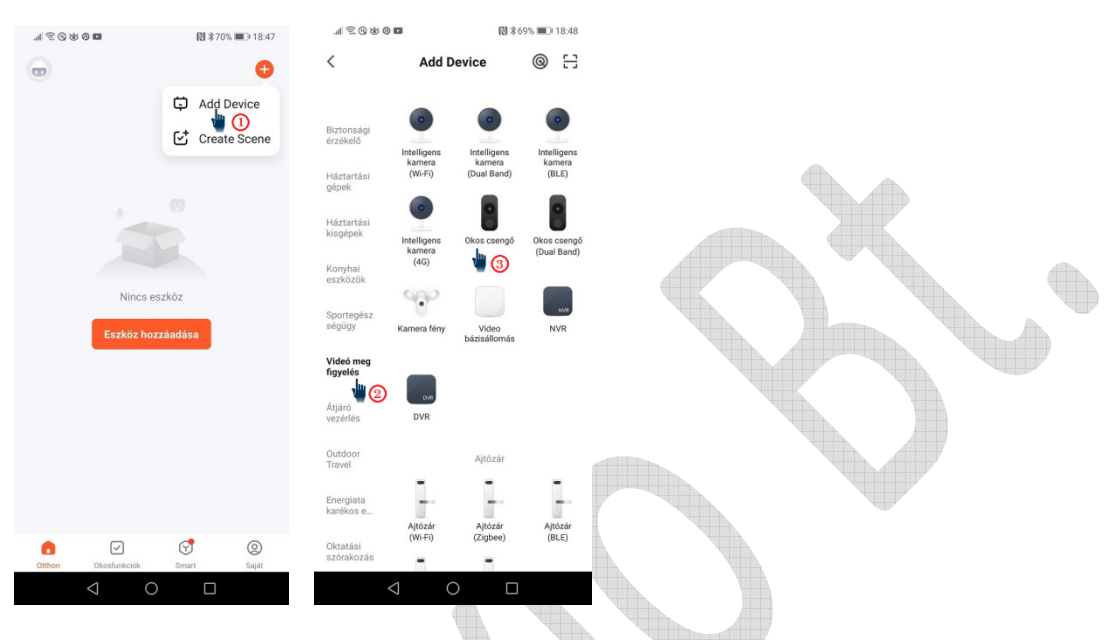

#### 4. lépés: Csatlakozás

Válasszon 2,4 GHz-es WIFI hálózatot, és adja meg a WIFI jelszót (5 GHz-es hálózat nem használható).

4.1 QR-kód beolvasással történő csatlakozás (ajánlott)

Olvassa be az okostelefonon megjelenő a QR-kódot a kaputelefonnal 10-15 cm távolságból, és várja meg, hogy a kaputelefon hangjelzést adjon, kattintson az "I Heard a Prompt" gombra a sikeres csatlakozáshoz. (Biztosítsa, hogy az okostelefonja és a kaputelefon közel legyen a routerhez.)

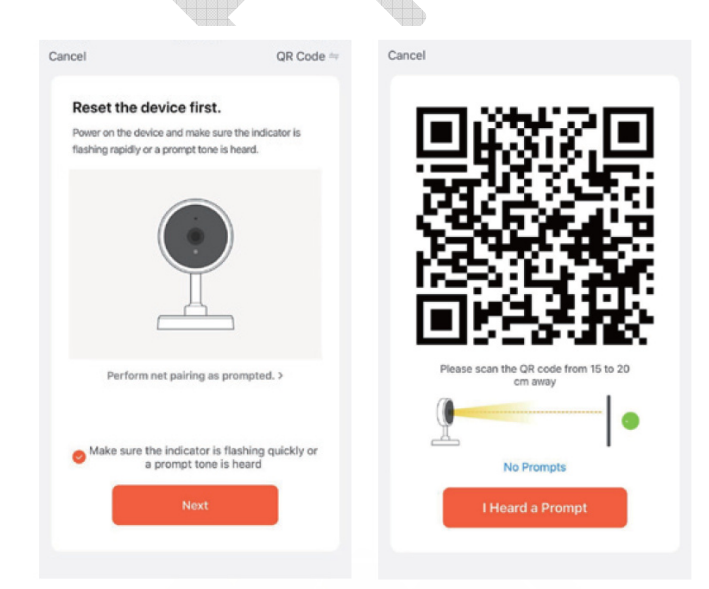

#### 4.2 WI-FI mód

Kattintson az App-ban a "QR kód" feliratra és válassza ki a WiFi módot, később az EZ módot.

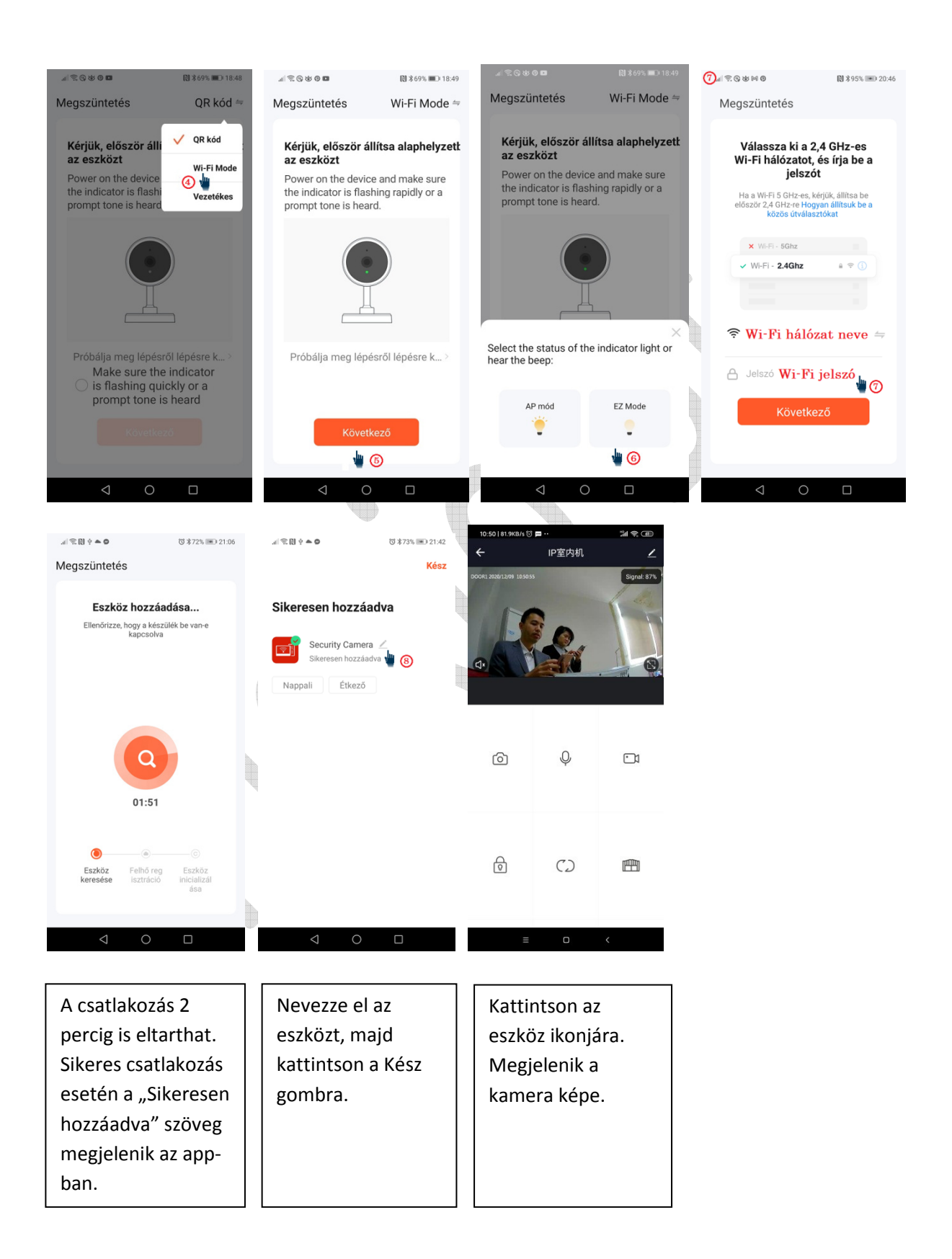

#### 4.3 Kábelcsatlakozás (ajánlott)

Hálózati kábel segítségével csatlakoztassa össze a WIFI routert és a kaputelefon kábel csatlakozóját.

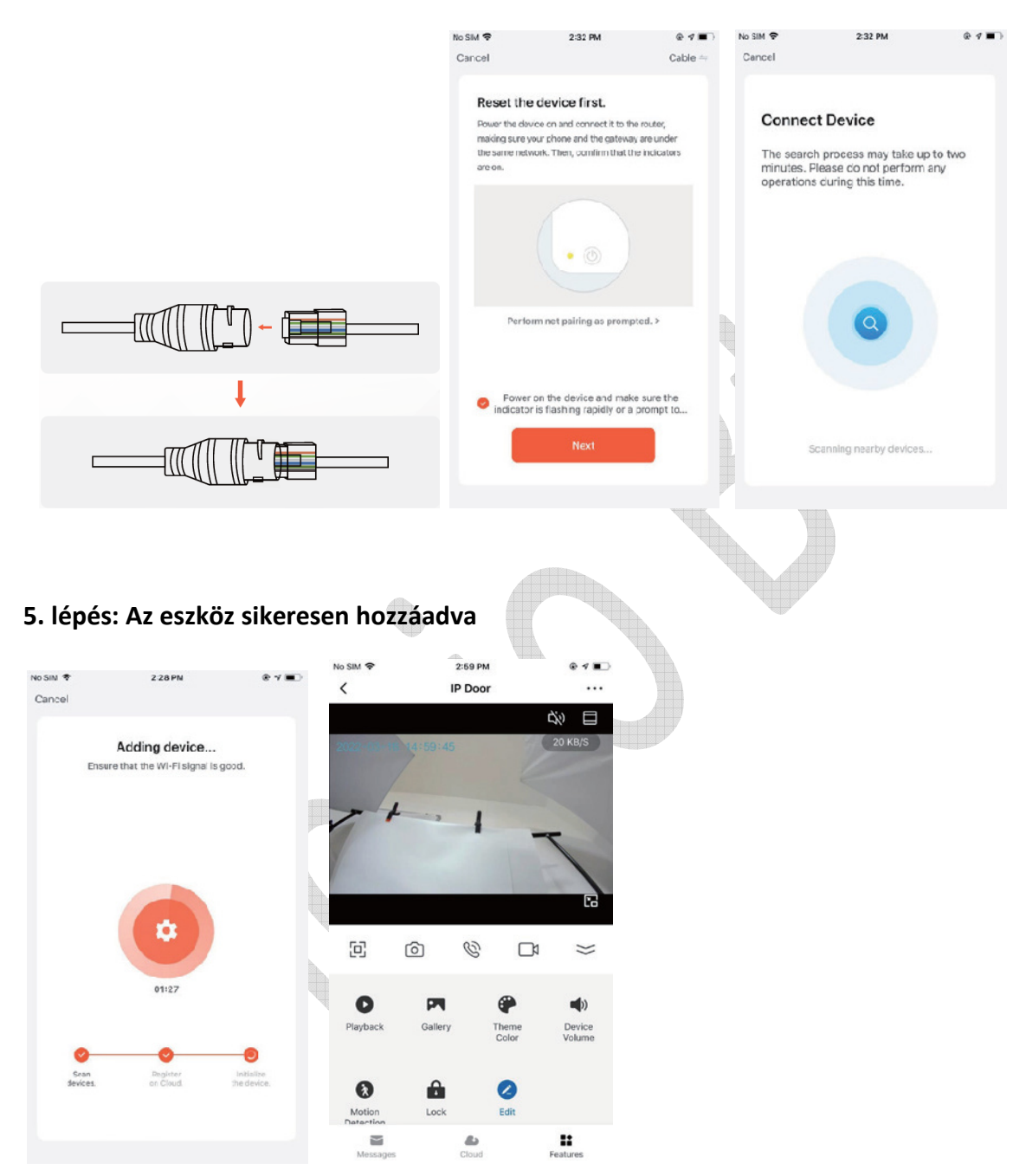

## 6. A rendszer összeállítás módjai

"A" lehetőség (LAN kábellel):

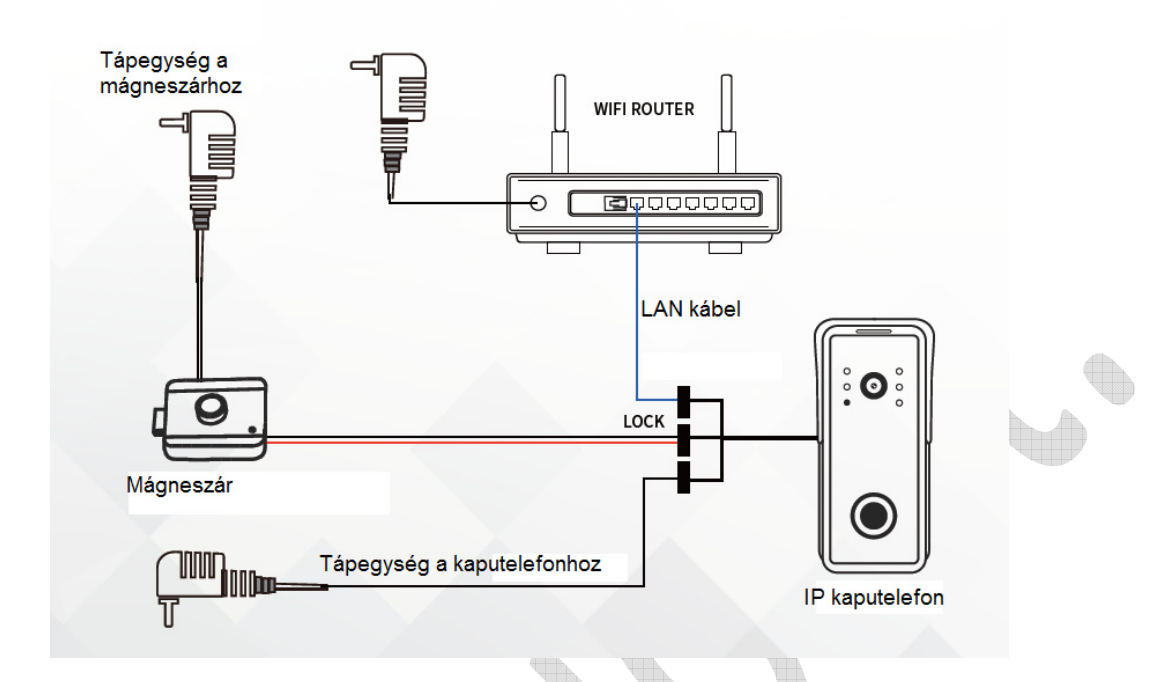

"B" lehetőség (WiFi csatlakozással):

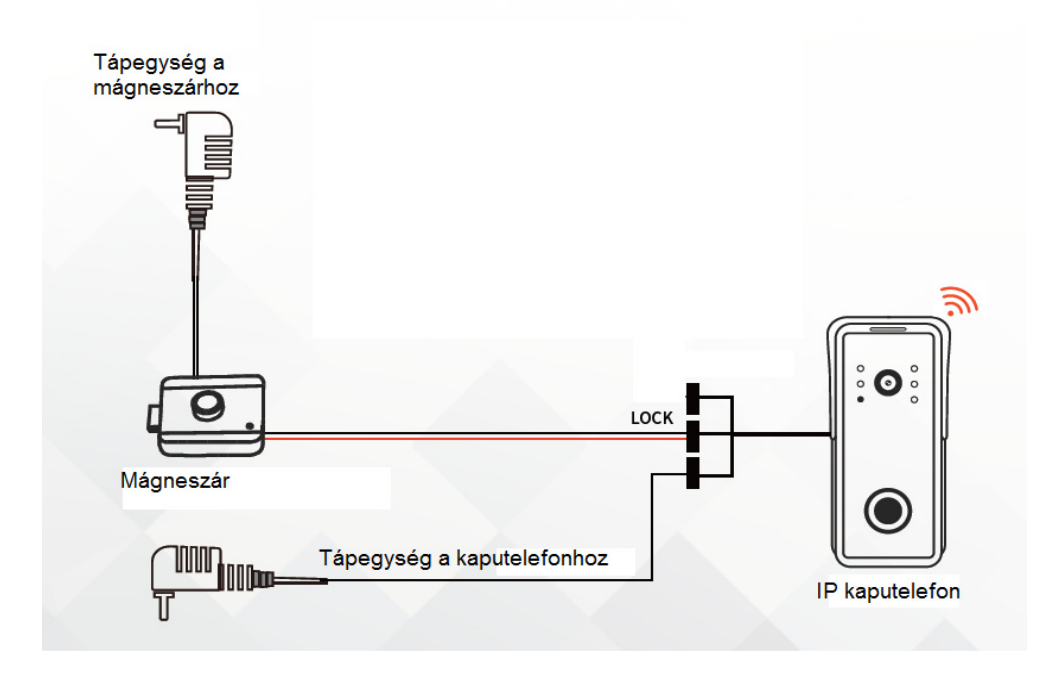

"C" lehetőség (Poe switch-el):

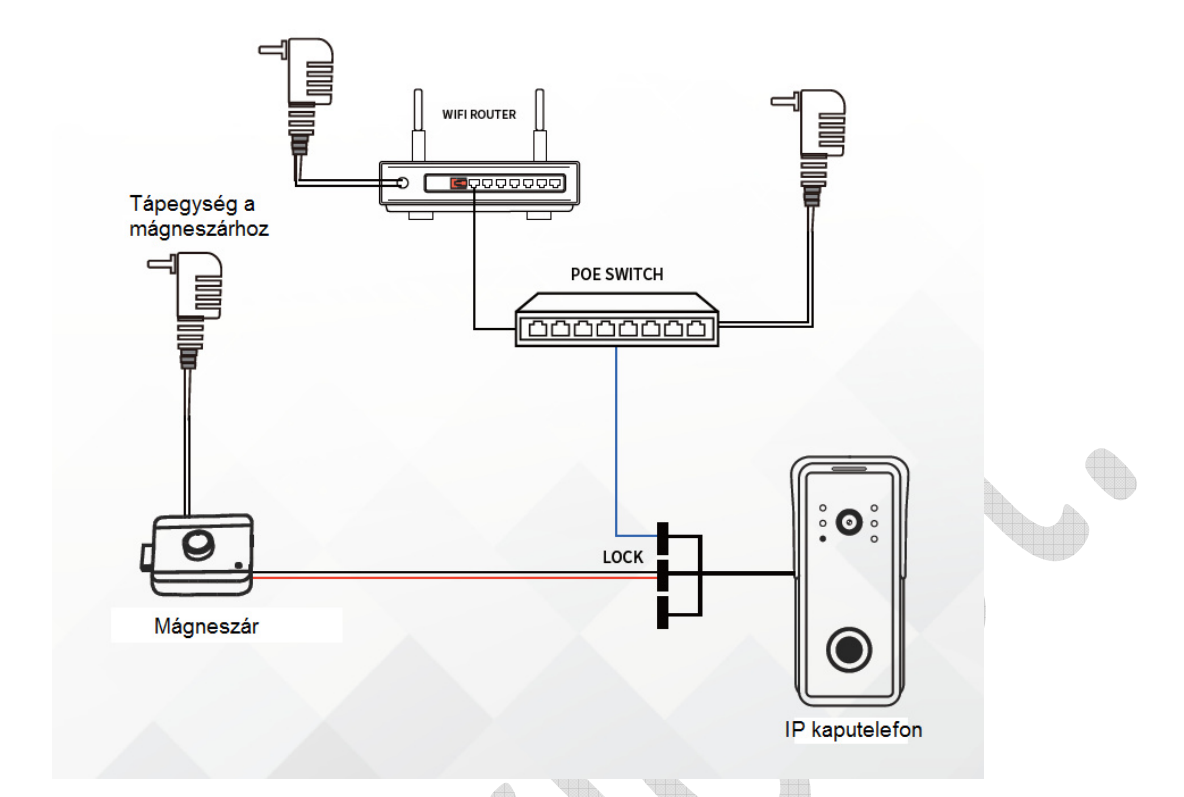

# 7. Kapunyitás

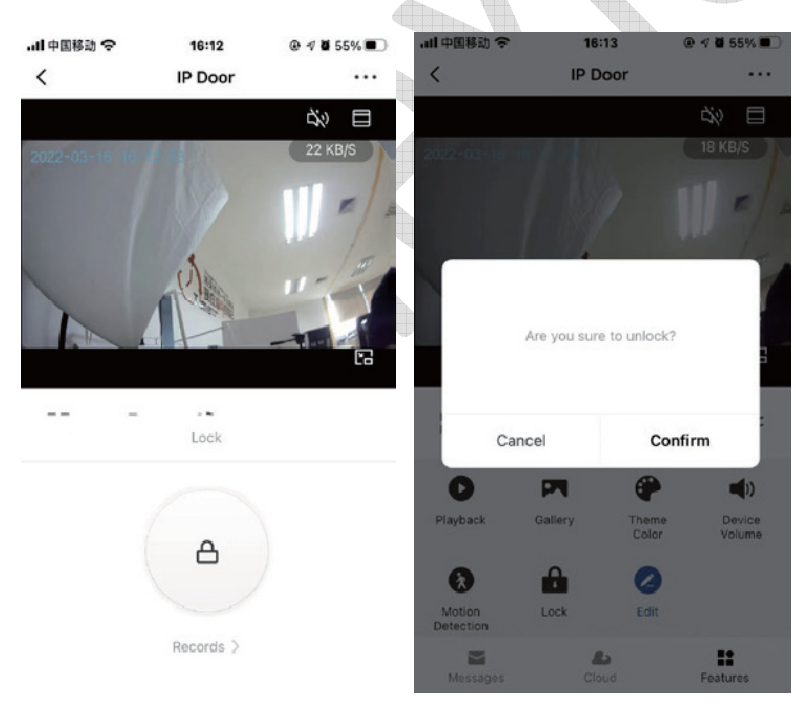

# 8. Eszközmegosztás

Akár 10 mobiltelefon is tud egyszerre csatlakozni a kaputelefonhoz.

1. lépés: Nevezze el az eszközt, és hozzon létre egy nevet az eszköz helyének beállításához (otthon nevének beállítása).

Az APP-ban az élőkép fölött kattintson a "…" ikonra, majd az ajtócsengő képre. Ezután írja be az eszköz tetszésszerinti névét, majd válassza ki a listából az eszköz helyét (pozícióját).

lépés: További felhasználó hozzáadása (Adja meg a további felhasználó TUYA fiókját):
A további felhasználónak is le kell tölteni a Tuya alkalmazást a telefonjára és el kell végeznie a regisztrációt (e-mail címmel).

Az első felhasználó kattintson az APP-ban az élőkép fölött a "…" ikonra. Válassza a "Megosztott eszközök" menüt, majd kattintson a "Megosztás hozzáadása"-ra.

Ezután kattintson a "Share with the Account Tuya Smart" szövegre és adja meg a 2. felhasználó regisztrációkor megadott e-mail címét.

## 9. Mozgásérzékelés

\*A mozgásérzékelés funkció használatához SD-kártya behelyezése szükséges. Kapcsolja be az APP-ban a mozgásérzékelés funkciót.

| ull 中国移动 令<br>く       | >       | 16:15<br>P Doo | • @            | ୶ 8 53% ■        | ) | ull 中国移転<br>く | ী হ<br>Detect | 16:16   | ⊕ 17 ¥ 53% ■<br>Settings | > | $\mathcal{A}$ |
|-----------------------|---------|----------------|----------------|------------------|---|---------------|---------------|---------|--------------------------|---|---------------|
| Ì                     |         |                |                | d» 目             | Ľ | MOTION        |               |         | -                        |   |               |
| 2022-03-16            |         |                |                | 2 KB/S           |   | Motion        | Detectio      | n Alarm |                          |   |               |
|                       |         |                | U              | 1                | 1 | Alarm S       | Sensitivity   | y Level | Medium >                 |   |               |
|                       |         | AL DER BEL     |                | Í                |   | ALARM 1       | TIMER SETT    | TINGS   |                          |   |               |
|                       |         | -              | -1             | 6                |   | Schedu        | le            |         | >                        |   |               |
| D                     | Ó       | Ċ              |                | }>               |   |               |               |         |                          | Þ |               |
| 0                     | PI      |                | •              | ()               |   |               |               |         |                          |   |               |
| Playback              | Gallery |                | Theme<br>Color | Device<br>Volume |   |               |               |         |                          |   |               |
| Motion                | Lock    |                | Edit           |                  |   |               |               |         |                          |   |               |
| Detection<br>Messages |         | Cloud          | ESTER.         | Features         |   |               |               |         |                          |   |               |
|                       |         |                |                |                  |   |               |               |         |                          |   |               |

\*Győződjön meg arról, hogy az okostelefonon be legyenek kapcsolva a push értesítések.

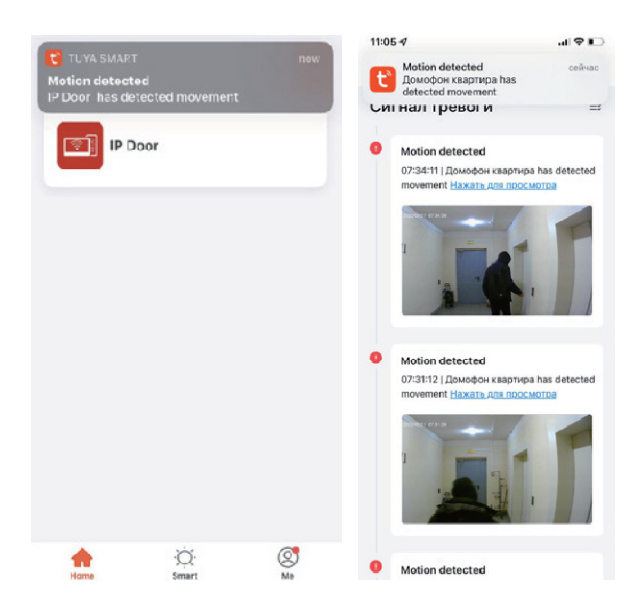

## 10. MicroSD kártya

\*Az SD-kártya nyílás a kültéri egység alján van.

\*SD kártyával elérhető funkciók: mozgásérzékelés; videó felvételek készítése és lejátszása.

\* Maximális kártya kapacitás: 128 GB SD kártya (Mindig jó minőségű SD kártyát használjon a jobb teljesítmény érdekében)

\*Használat előtt használja a Számítógépét, vagy az APP-ot az SD-kártya formázásához.

|                    |      | 10107 |          | -        |           |        |      |
|--------------------|------|-------|----------|----------|-----------|--------|------|
|                    | <    |       | Ρ        | laybad   | :k        |        |      |
|                    | l    | Νορία | yback Vi | teos for | the curre | nt day | 2    |
|                    | Sun. | Mon.  | Tue.     | Wed.     | Thurs.    | Fri.   | Sat. |
|                    |      |       | 1        | 2        | 3         | 4      | 5    |
| · ·                | 6    | 7     | 8        | 9        | 10        | 11     | 12   |
|                    | 13   | 14    | 15       | 16       | 17        | 18     | 19   |
| 2000               | 20   | 21    | 22       | 23       | 24        | 25     | 26   |
|                    | 2.0  |       |          |          |           |        |      |
| SD kártya foglalat | 27   | 28    | 29       | 30       | 31        |        |      |

\*Ellenőrizze az SD-kártya tárhelyét és formátumát, ha szükséges formázza meg a kártyát.

Kattintson a "beállítások"-ban a "Tárolási beállítások" szövegre.

| ull 中国移动 🗢       | 16:17      | @ 🕫 🖉 53% 🔳 | all 中国移动 🗢 🗁  | 17:13            | @ -7 ₫ 41% ■ |
|------------------|------------|-------------|---------------|------------------|--------------|
| <                | Settings   |             | <             | Storage Settings |              |
| Detection Alarr  | n Settings | >           | STORAGE CAPA  | CITY             |              |
| STORAGE          |            |             | Total Capacit | У                | 0.00G        |
| Storage Setting  | <u>js</u>  | >           | Used          |                  | 0.00G        |
| VAS              |            |             | Remaining C   | apacity          | 0.00G        |
| Purchase VAS     |            | >           |               |                  |              |
|                  |            |             |               | Format           |              |
| OFFLINE NOTIFIC  | ATION      |             |               |                  |              |
| Offline Notifica | tion       |             |               |                  |              |
| OTHERS           |            |             |               |                  |              |
| FAQ & Feedbac    | k          | >           |               |                  |              |
| Share Device     |            | >           |               |                  |              |
| Add to Home S    | creen      | <u>`</u>    |               |                  |              |
| Add to Home 5    | creen      |             |               |                  |              |
|                  |            |             |               |                  |              |
|                  |            |             |               |                  |              |

## 11. A Cloud Storage szolgáltatásról

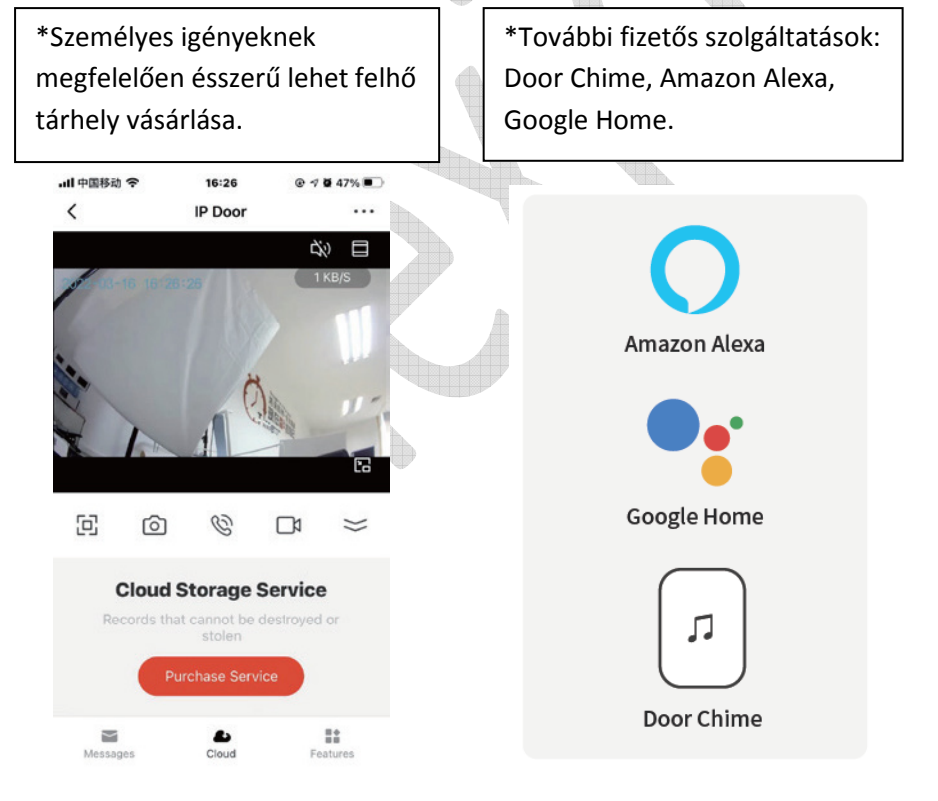

# 12. Vezeték nélküli csengő beállítása

Csatlakoztathat vezeték nélküli hangjelző csengőt a kaputelefonhoz, így otthonában azonnal kaphat jelzést, ha valaki megnyomja a csengőt. Ha otthon van, figyelheti az ajtócsengő hangját, anélkül, hogy

az alkalmazást használná! A csengő bármely fali aljzathoz csatlakoztatható, így bárhol elhelyezheti otthonában.

A vezeték nélküli csengő opcionális, ha a vezeték nélküli csengő nincs telepítve, a csengetési értesítések közvetlenül csak a Tuya Smart Home alkalmazásra kerülnek.

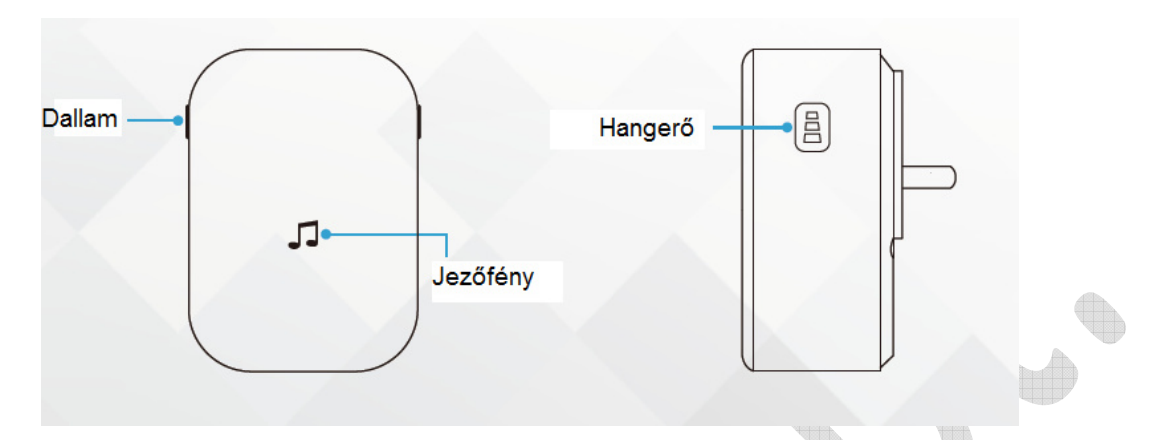

## 13. A vezeték nélküli csengő kinézete

## 14. Kezdő lépések

Párosítsa össze a csengőt a kaputelefonnal.

## 1. lépés:

A párosítási folyamat előtt győződjön meg arról, hogy a kaputelefon csatlakoztatva van a telefonjához, majd csatlakoztassa a csengőt a konnektorba.

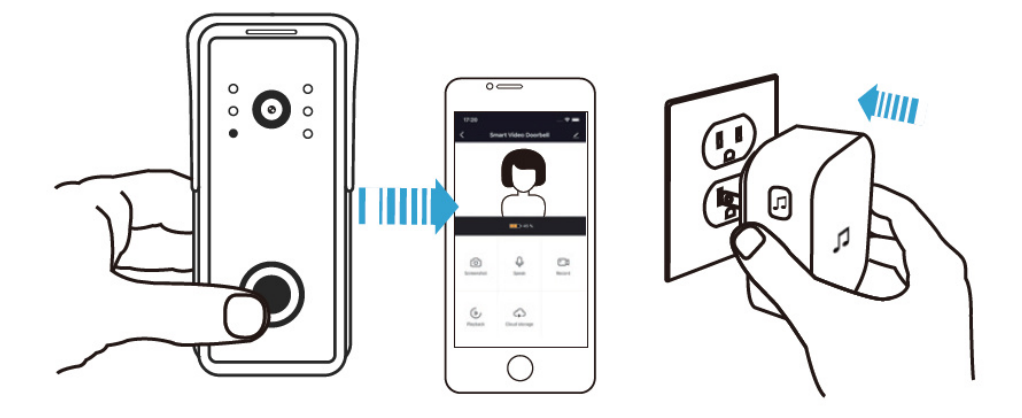

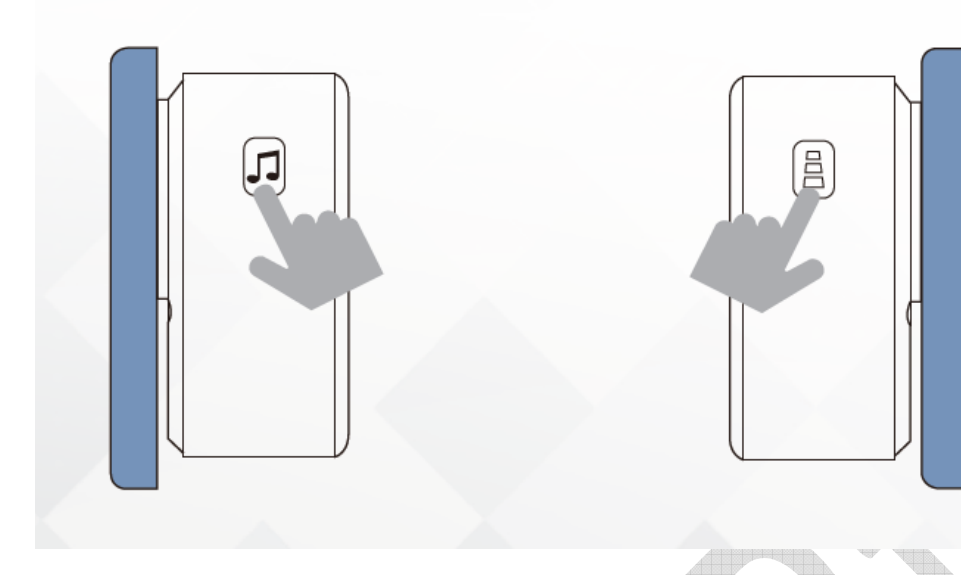

## 2. lépés

Nyomja meg a dallam gombot, hogy az 50 különböző dallam közül válasszon egy dallamot.

#### 3. lépés

Nyomja meg és tartsa lenyomva a Hangerő gombot 5 másodpercig, amíg a kék jelzőfény BE nem kapcsol.

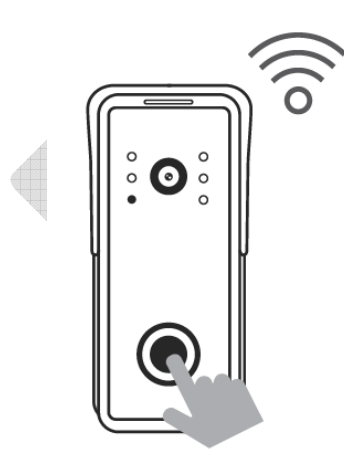

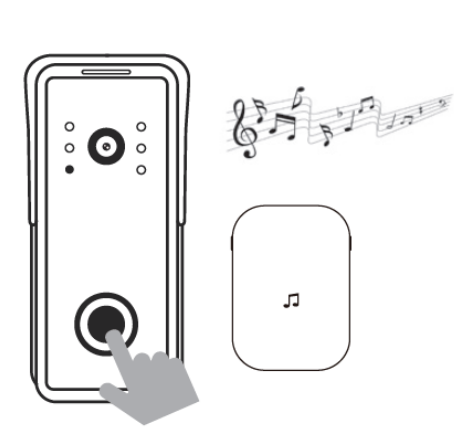

#### 4. lépés

Nyomja meg a Hívás gombot a kaputelefonon.

#### 5. lépés

Nyomja meg újra a Hívás gombot, a csengő automatikusan lejátssza a kiválasztott dallamot.

# 15. TÁPELLÁTÁS (IP csengőhöz)

Használjon a kaputelefonhoz DC 12V 1A-es tápegységet.

# MŰSZAKI ADATOK

| Tuya Smart IP video csengő   |                                                |  |  |  |  |  |
|------------------------------|------------------------------------------------|--|--|--|--|--|
| Kamera érzékelő              | 1/2,9" CMOS GC2053                             |  |  |  |  |  |
| Videó felbontás              | PAL/NTSC: 1920*1080                            |  |  |  |  |  |
| DSP                          | MT816                                          |  |  |  |  |  |
| Videó tömörítés              | H.265                                          |  |  |  |  |  |
| Objektív                     | 2,4 mm, M12 objektív                           |  |  |  |  |  |
| Minimális megvilágítás       | Színes képhez: 0,01 Lux@ (F1.2, AGC ON), 0 Lux |  |  |  |  |  |
|                              | IR-rel                                         |  |  |  |  |  |
|                              | Fekete-fehér: 0,001 Lux@ (F1.2, AGC BE),       |  |  |  |  |  |
|                              | 0 Lux IR-rel                                   |  |  |  |  |  |
|                              |                                                |  |  |  |  |  |
| Látószög                     | 160°                                           |  |  |  |  |  |
| LED-ek éjszakai világításhoz | IR LED-ek (120°)                               |  |  |  |  |  |
| Zajcsökkentés                | 2D/3D támogatás                                |  |  |  |  |  |
| WIFI interfész               | Támogatott                                     |  |  |  |  |  |
| RJ45                         | Támogatott                                     |  |  |  |  |  |
| Reset                        | Támogatott                                     |  |  |  |  |  |
| Тиуа АРР                     | Támogatott                                     |  |  |  |  |  |
| SD kártya                    | Támogatott                                     |  |  |  |  |  |
| Audio interfész              | Támogatja az SPK mikrofont                     |  |  |  |  |  |
| Hangtömörítés                | G.711 tömörítés, kétirányú beszélgetés         |  |  |  |  |  |
|                              | támogatása,                                    |  |  |  |  |  |
|                              | audio és video szinkronizálás támogatása       |  |  |  |  |  |
|                              |                                                |  |  |  |  |  |
| Kapunyitás                   | Támogatott                                     |  |  |  |  |  |
| Nappali és éjszakai funkciók | Támogatott IR-CUT                              |  |  |  |  |  |
| 433 MHz Ding Dong csengő     | Opcionális                                     |  |  |  |  |  |
| ONVIF                        | N/A                                            |  |  |  |  |  |
| Mobil megfigyelés            | IOS/Android támogatás                          |  |  |  |  |  |
| Aramfelvétel                 | Max. 100 mA                                    |  |  |  |  |  |
| Tápegység                    | Tápellátás (opcionális): DC 12 V ~ 48 V, POE   |  |  |  |  |  |
| Uzemi hőmérséklet            | - 40°C - +50°C                                 |  |  |  |  |  |
| Telepítés                    | Felületre szerelhető                           |  |  |  |  |  |
| Tartozék                     | Esővédő, döntő alátét                          |  |  |  |  |  |

# TELEPÍTÉS

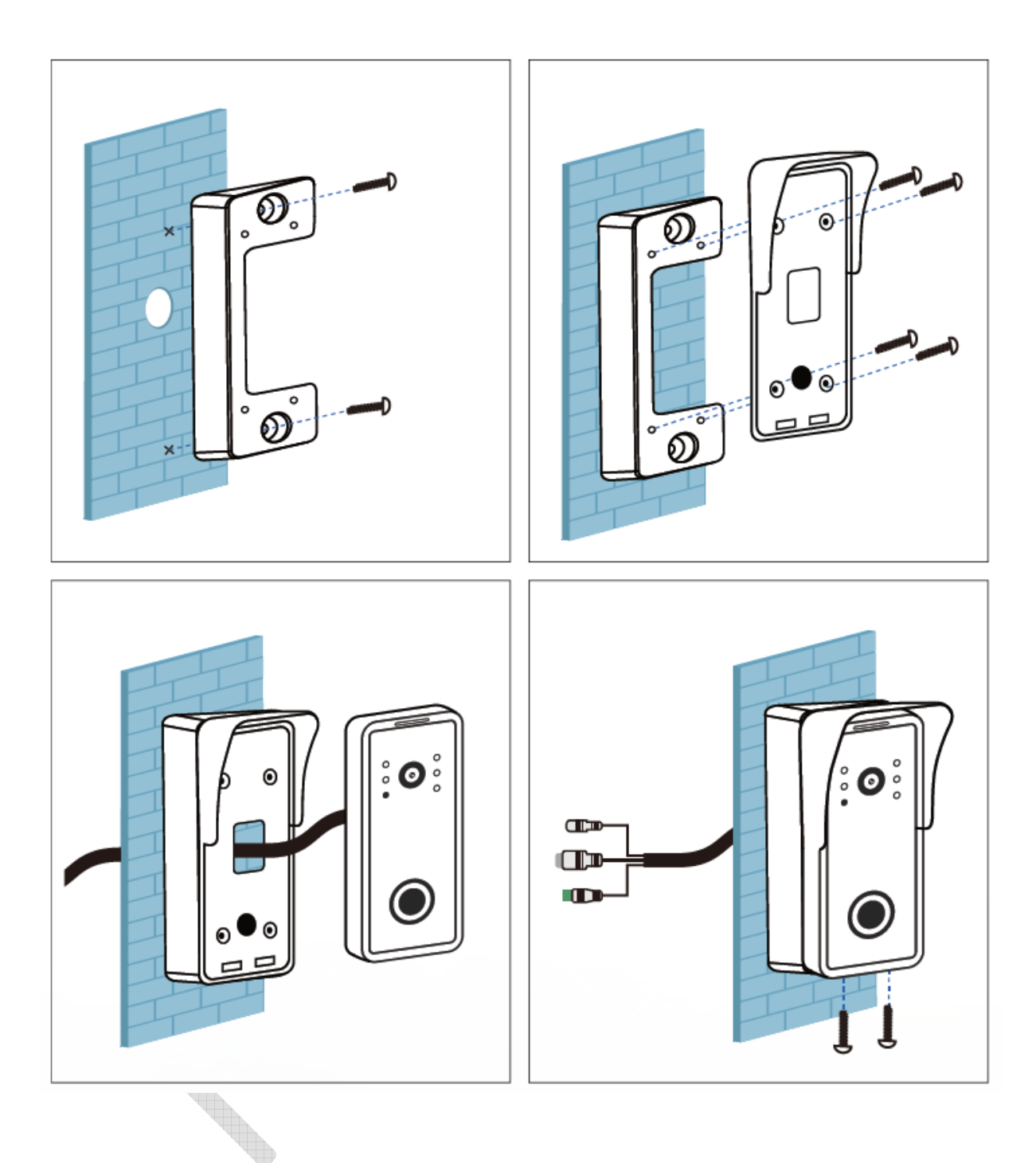

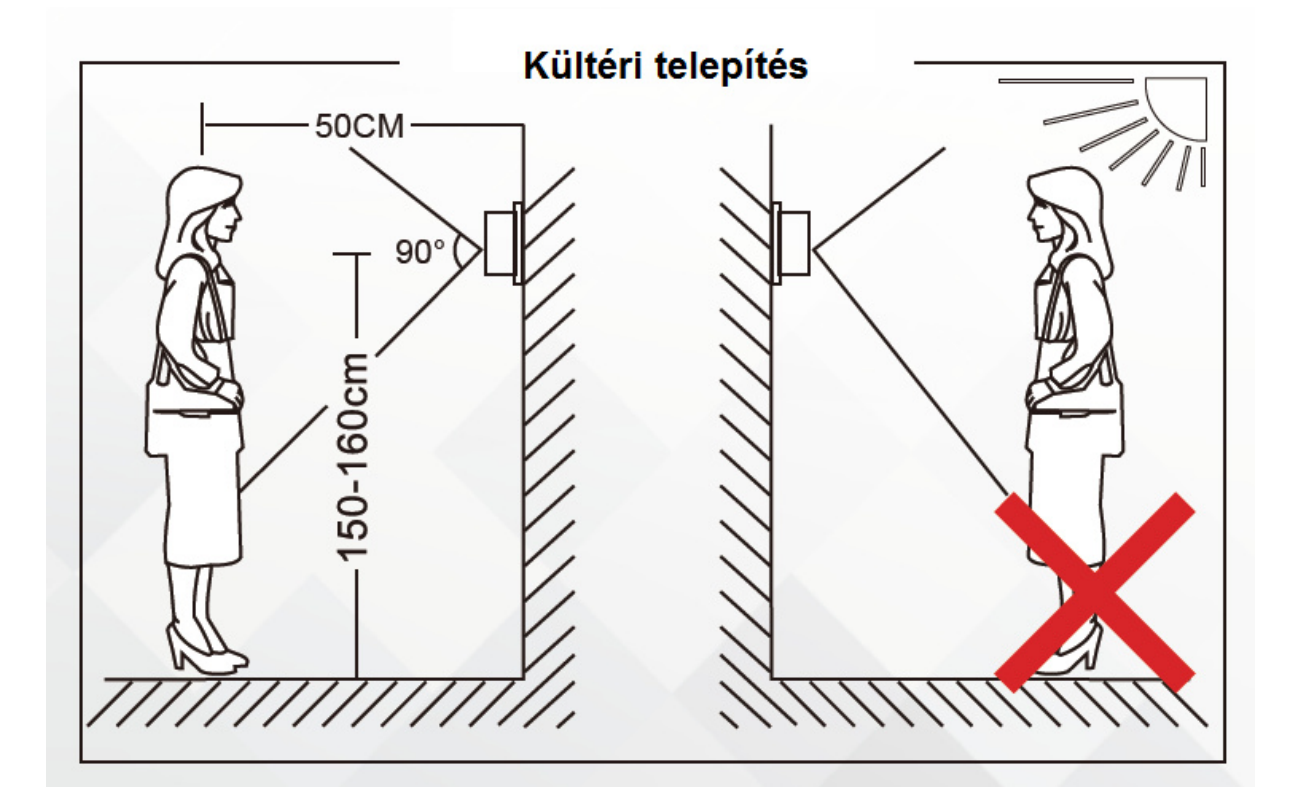

# Megfelelőségi nyilatkozat:

A Flexio Bt. kijelenti, hogy a 96226 IP készülék megfelel az EN55032:2015/AC:2016, EN61000-3-2:2014, EN61000-3-3:2013/A1:2019, EN55035:2017 szabványok alapvető követelményeinek és egyéb vonatkozó rendelkezéseinek.

A termék jótállási ideje 12 hónap.

## Jótállás:

A készülék hibamentes működéséért a 49/2003. (VII.30.) GKM rendelet alapján a vonatkozó jogszabályok előírásai szerint, az eladás napjától számított 12 hónapig terjedő jótállást biztosítunk. Szavatossági idő: 2 év.

A jótállási kötelezettség alá tartozó és a jótállási időben előforduló hibákkal kapcsolatban a Flexio Bt. 2363 Felsőpakony, Csokonai u. 45., tel: 29/541-020, illetékes.

Magyarországi forgalmazó: Flexio Bt. 2363 Felsőpakony, Csokonai u. 45. (T:29/541-020), info@flexiobt.hu, www.flexiobt.hu